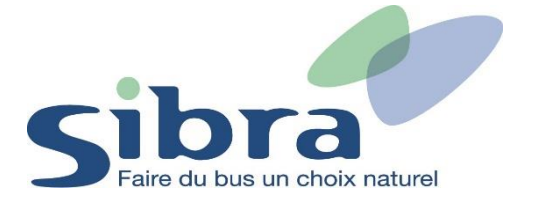

# Thème n°5 : Comment commander une carte Oùra pour mon enfant ?

Vous voici sur la page d'accueil de la boutique en ligne Sibra. Si vous disposez déjà d'une carte Oùra, cliquez sur « Rechargez une carte ».

#### Rechargez ou commandez votre Carte Oùra en un clic

| Recharger une carte | ou | Commander une carte |
|---------------------|----|---------------------|
|                     |    |                     |

Vous devez ensuite vous identifier en renseignant votre adresse mail et votre mot de passe pour pouvoir commander la carte de votre enfant. Cliquez ensuite sur « Identifiez-vous ».

| Connexion              | >                     | ¢ |
|------------------------|-----------------------|---|
| Email ou mobile        |                       |   |
| Mot de passe           |                       |   |
| 🗌 Se souvenir de moi   | Mot de passe oublié ? |   |
| ldentifiez-vous        |                       |   |
| Vous n'avez pas de com | npte ?                |   |
| S'inscrire             |                       |   |

Rejoignez le menu déroulant afin de gérer vos différentes informations et tâches dans la boutique en ligne Sibra. Cliquez sur l'onglet « Mes commandes ».

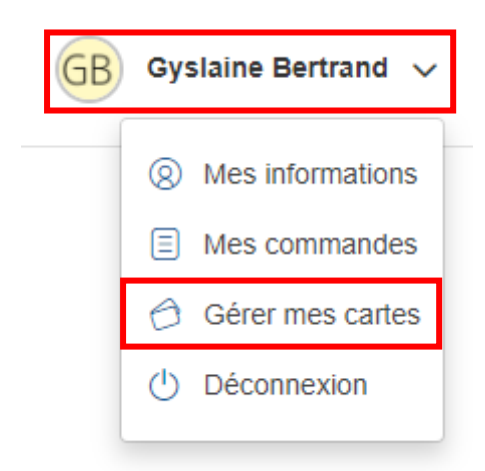

Dans l'onglet « Gérer mes cartes », cliquez sur « Ajouter une carte ».

| Gérer mes cartes   |                                                  | Ajouter une carte |
|--------------------|--------------------------------------------------|-------------------|
| Général            | Aucun profil actuellement associé à votre compte |                   |
| Mes informations   |                                                  |                   |
| Billetterie        |                                                  |                   |
| Mes commandes      |                                                  |                   |
| 🗇 Gérer mes cartes |                                                  |                   |
|                    |                                                  |                   |

Cliquez ensuite sur « Ajouter un voyageur ».

## Sélectionner un voyageur

Accéder au rechargement de carte pour ....

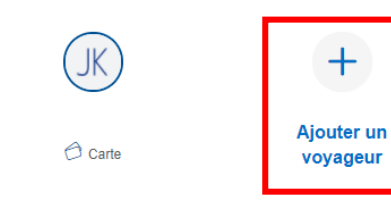

Si votre enfant ne possède pas encore de carte Oùra, cliquez sur « Commander votre carte ». Si votre enfant possède déjà une carte Oùra, indiquez le numéro de sa carte ainsi que sa date de naissance.

## Ajouter un voyageur Carte Oùra

| 12345678                        |                                           |                                                                 |                                                          |                                      |            |
|---------------------------------|-------------------------------------------|-----------------------------------------------------------------|----------------------------------------------------------|--------------------------------------|------------|
| )ate de naiss                   | sance                                     |                                                                 |                                                          |                                      |            |
| jour<br>04                      | ~                                         | mois<br>11                                                      | $\sim$                                                   | année<br>1974                        | $\sim$     |
| J'atteste sur                   | l'honneur que je s                        | uis bien le représen                                            | tant légal du titulai                                    | ire de la carte, ou q                | ue je suis |
| J'atteste sur<br>autorisé par   | l'honneur que je si<br>celui-ci à accéder | uis bien le représen<br>à ses données pers                      | tant légal du titulai<br>sonnelles et à les n            | ire de la carte, ou q<br>nodifier. * | ue je suis |
| ✓ J'atteste sur<br>autorisé par | l'honneur que je si<br>celui-ci à accéder | uis bien le représen<br>à ses données pers<br>Je ne suis pas ur | tant légal du titulai<br>sonnelles et à les n<br>n robot | re de la carte, ou q<br>nodifier. *  | ue je suis |

Si vous choisissez de commander une carte Oùra pour votre enfant, remplissez le formulaire d'information avec les coordonnées personnelles le concernant. Une photo d'identité sera nécessaire (format JPEG ou PNG).

Réalisez l'ensemble des 6 étapes pour finaliser votre commande.

| 1            | 2         | 3      | 4         | 5             |          |
|--------------|-----------|--------|-----------|---------------|----------|
| Informations | Catalogue | Panier | Livraison | Récapitulatif | Paiement |

| Monsieur                          |                      | $\sim$         | Ajouter une photo<br>(jpg/jpeg/png uniquement, taille max.: 2Mo)<br>Cliquez pour parcourir votre ordinateur |                  |                     |
|-----------------------------------|----------------------|----------------|----------------------------------------------------------------------------------------------------|------------------|---------------------|
| Nom*<br>Bertrand                  |                      |                | Adresse                                                                                                    |                  |                     |
| Prénom*<br>Yoan                   |                      |                | Numéro<br>68                                                                                                | Adresse<br>Chemi | e*<br>in des Pallus |
| te de naissance*                  |                      |                | Compléme                                                                                                    | ent d'adres      | se                  |
| our v mois 10                     | ✓ année<br>2002      | $\sim$         | Code postal<br>74000                                                                                        | Ŧ                | Ville*              |
| Profil de l'usager<br>Fout public |                      | $\sim$         | Pays*                                                                                                    |                  |                     |
| eces justificatives (jpg/jpe      | g/png/pdf uniquemer  | nt, taille     |                                                                                                    |                  |                     |
| Ajouter Pièce d'Identité          |                      |                |                                                                                                    |                  |                     |
| Féléphone*<br>0658421539          |                      |                |                                                                                                    |                  |                     |
| Email*<br>essicakusar96@gmail.com |                      |                |                                                                                                    |                  |                     |
| Ne has conserver votre phot       | o (après l'édition d | de votre carte | e)                                                                                                    |                  |                     |
| ne pas conserver voire prior      |                      |                |                                                                                                    |                  |                     |

#### Informations du titulaire de la carte

Vous pouvez associer plusieurs enfants à votre compte personnel dans l'onglet « Gérer mes cartes ». Vous pouvez également visualiser vos différentes commandes dans l'onglet « Mes commandes ».